## To change a Raster projection from current to a new projection (2nd option)

| Q Untitled - ArcMap                      |                           |                             | Second Read for Second                                                                                                    | - Trained                  |                                                                                                    | _ 0 _%   |
|------------------------------------------|---------------------------|-----------------------------|----------------------------------------------------------------------------------------------------|----------------------------|----------------------------------------------------------------------------------------------------|----------|
| File Edit View Bookmarks Insert Selectio | n Geoprocessing Customize | Windows Help                |                                                                                                    |                            |                                                                                                    |          |
|                                          | 1-332 243                 |                             | oreferencing *                                                                                                    |                            |                                                                                                    |          |
|                                          | 1.552,245                 |                             | •                                                                                                    | It to be an an and an ext. |                                                                                                    |          |
| : ••• •• •• •• •• •• •• •• •• •• •• •• • | I 🕕 🖉 🔛 🔛 🛗 🕺             |                             | ; E                                                                                                    | ditor•  ト ね   乙子 母 * 田 国由。 | +×3180188                                                                                                    |          |
|                                          | Draw                      |                             |                                                                                                    | - x I                      | 🔊 🔅 🖻 🗰 📰 🖗 🕸 🚥 🕒 📄 🛍 🔒 🖕                                                                                      |          |
| Table Of Contents #                      | × Drawing • 📐 💮 💷         | • A • 🖂 🖉 Arial             | - 10 - B / U A - & -                                                                                                    | Ø • • •                    |                                                                                                    | <u>^</u> |
| 🗽 🗦 🧇 📮 🗄                                |                           |                             |                                                                                                    |                            |                                                                                                    | C.       |
| ⊟                                        |                           |                             |                                                                                                    |                            |                                                                                                    | talo     |
| 🖃 🗹 erosion                              |                           | Layer Properties            |                                                                                                    |                            |                                                                                                    | 9        |
| 0<br>1                                   |                           | General Source Key Metadata | Extent Display Symbology Relds Joins & Rel                                                                                                    | ates                       |                                                                                                    |          |
| 2                                        |                           | Property                    | Value                                                                                                    | *                          |                                                                                                    |          |
| <b>3</b>                                 |                           | Тор                         | 3547138.5412                                                                                                    |                            | - 42 s - C - 22                                                                                                |          |
|                                          |                           | Left                        | 510954.5508                                                                                                    |                            | 1 Ser 1                                                                                                    |          |
|                                          |                           | Right                       | 592924.5508                                                                                                    |                            |                                                                                                    |          |
|                                          |                           | Bottom                      | 3490878.5412                                                                                                    |                            |                                                                                                    |          |
|                                          |                           | Spatial Reference           | NAD_1983_UTM_Zone_13N                                                                                                    |                            | 2 1 2 1 2 1 2 1 2 1 2 1 2 1 2 1 2 1 2 1                                                                        |          |
|                                          |                           | Linear Unit                 | Meter (1.000000)                                                                                                    |                            | 4                                                                                                    |          |
|                                          |                           | Angular Unit                | Degree (0.0174532925199433)                                                                                                    |                            | and a second second second second second second second second second second second second second second second |          |
|                                          |                           | Faise_Easting               | 500000                                                                                                    |                            |                                                                                                    |          |
|                                          |                           | Paise_Nordning              | U                                                                                                    |                            |                                                                                                    |          |
|                                          |                           | Data Source                 |                                                                                                    |                            |                                                                                                    |          |
|                                          |                           | Data Type: File             | System Raster<br>ArcGISonline\                                                                                                    | ^ IV                       |                                                                                                    | =        |
|                                          |                           | Raster: ero                 | sion                                                                                                    |                            |                                                                                                    |          |
|                                          |                           |                             |                                                                                                    |                            |                                                                                                    |          |
|                                          |                           |                             |                                                                                                    | w.                         |                                                                                                    |          |
|                                          |                           |                             |                                                                                                    | Set Data Source            |                                                                                                    |          |
|                                          |                           |                             |                                                                                                    |                            |                                                                                                    |          |
|                                          |                           |                             |                                                                                                    |                            |                                                                                                    |          |
|                                          |                           |                             |                                                                                                    |                            |                                                                                                    |          |
|                                          |                           |                             |                                                                                                    |                            |                                                                                                    |          |
|                                          |                           |                             | _                                                                                                    |                            |                                                                                                    |          |
|                                          |                           |                             |                                                                                                    | OK Cancel Apply            |                                                                                                    |          |
|                                          |                           |                             |                                                                                                    |                            |                                                                                                    |          |
|                                          |                           |                             | 2                                                                                                    |                            |                                                                                                    |          |
|                                          |                           |                             | 13-4-5-                                                                                                    |                            |                                                                                                    |          |
|                                          |                           |                             |                                                                                                    |                            |                                                                                                    |          |
|                                          |                           |                             | ET AL                                                                                                    |                            |                                                                                                    |          |
|                                          |                           |                             | and the second second sec |                            |                                                                                                    |          |
|                                          |                           |                             |                                                                                                    |                            |                                                                                                    |          |
|                                          |                           |                             |                                                                                                    |                            |                                                                                                    | *        |
| L                                        |                           |                             |                                                                                                    | III                        |                                                                                                    | •        |
| -                                        |                           |                             |                                                                                                    |                            | 533171.566 3545028.791 Mete                                                                                    | irs      |

Here is what I did here

## The projection is in

| Property          | Value                       | * |
|-------------------|-----------------------------|---|
| Тор               | 3547138.5412                |   |
| Left              | 510954.5508                 |   |
| Right             | 592924.5508                 |   |
| Bottom            | 3490878.5412                |   |
| Spatial Reference | NAD_1983_UTM_Zone_13N       | E |
| Linear Unit       | Meter (1.000000)            |   |
| Angular Unit      | Degree (0.0174532925199433) |   |
| False_Easting     | 500000                      |   |
| False_Northing    | 0                           | - |

Now if you want to re-projection to a different one.

You need to clear out the coordinate system within ArcGIS. Here is how

Go to the Data Frame Properties  $\rightarrow$  Coordinate System  $\rightarrow$ 

| Q Untitled - ArcMap                       | A DESCRIPTION OF        |                                                                                                    |                                                |                                   | CONTRACTOR OF THE OWNER OF                                                                                                    |                              | ×      |
|-------------------------------------------|-------------------------|----------------------------------------------------------------------------------------------------|------------------------------------------------|-----------------------------------|----------------------------------------------------------------------------------------------------|------------------------------|--------|
| File Edit View Bookmarks Insert Selection | Geoprocessing Customize | Vindows Help                                                                                                    |                                                |                                   |                                                                                                    |                              |        |
| 🗄 🗋 🚔 🖨 🐁 🐘 🛍 🗶 🔊 🗠 🔶 🗍                   | 1:332,243 🔹 🛃           | = 🇊 🗟 🔂                                                                                                    | 🐉 🝦 Georeferencing 🕶 erosion                   |                                   | ■ • · · · · · · · · · · · · · · · · · ·                                                                                                    |                              |        |
| i 🔍 🔍 💌 🥝 💥 🖸 💠 🔶 🕅 - 🖾 I 🖡 I             | 🕕 🥖 💷 🔛 🛤 📇 👷 🛛         | i 🗨 🖕                                                                                                    | -                                              | Editor •   ► FA   Z Z Z           | 1・米 四比中/文 目因 8。                                                                                                    |                              |        |
|                                           | Draw                    | 10                                                                                                    |                                                | - VI                              |                                                                                                    | 100x 🕞 🖹 🛍 🔓 🖕               |        |
| Table Of Contents # ×                     | < Drawing - 📐 🕤 💷 -     | A . C O Dat                                                                                                    | ta Frame Properties                            |                                   |                                                                                                    |                              | -<br>- |
| 🗽 🗦 😓 🗉                                   |                         |                                                                                                    | Annatation Groups Extent Indicators Frame      | Size and Position Derduct Library |                                                                                                    |                              | Ca     |
| 🖃 🥌 Layers                                |                         |                                                                                                    | General Data Frame Coordinate System           | mination Grids Feature Cache      |                                                                                                    |                              | alog   |
| erosion                                   |                         |                                                                                                    |                                                |                                   | A COM                                                                                                    |                              |        |
| 1                                         |                         |                                                                                                    | Type here to search                            | - @ & @ - *                       |                                                                                                    |                              |        |
| 2                                         |                         |                                                                                                    | 🖂 🦳 NAD 1983                                   | New +                             |                                                                                                    |                              |        |
| <b>•</b> 5                                |                         |                                                                                                    | WAD 1983 UTM Zone 10N<br>NAD 1983 UTM Zone 11N | Import                            | 1-1-1 · · · · · · · · · · · · · · · · ·                                                                                                    |                              |        |
|                                           |                         |                                                                                                    | NAD 1983 UTM Zone 12N                          | Clear                             | and the second of the second of the second second sec                                                                                                    |                              |        |
|                                           |                         |                                                                                                    | WAD 1983 UTM Zone 13N                          |                                   | and the second second second second second second second second second second second second second second second                                                                                                    |                              |        |
|                                           |                         | The second second secon | NAD 1983 UTM Zone 15N                          |                                   |                                                                                                    |                              |        |
|                                           |                         |                                                                                                    | NAD 1983 UTM Zone 16N NAD 1983 UTM Zone 17N    |                                   | 1. A. T. 8                                                                                                    |                              |        |
|                                           |                         |                                                                                                    | ANAD 1002 11Th / 7 and 10h                     | <b>T</b>                          | 💓 🎤                                                                                                    |                              |        |
|                                           |                         |                                                                                                    | No coordinate system:                          |                                   |                                                                                                    |                              |        |
|                                           |                         |                                                                                                    |                                                |                                   |                                                                                                    |                              |        |
|                                           |                         |                                                                                                    |                                                |                                   |                                                                                                    | 1                            |        |
|                                           |                         |                                                                                                    |                                                |                                   |                                                                                                    |                              |        |
|                                           |                         |                                                                                                    |                                                |                                   |                                                                                                    |                              |        |
|                                           |                         |                                                                                                    |                                                |                                   |                                                                                                    |                              |        |
|                                           |                         |                                                                                                    |                                                |                                   |                                                                                                    |                              |        |
|                                           |                         |                                                                                                    |                                                |                                   |                                                                                                    |                              |        |
|                                           |                         |                                                                                                    |                                                |                                   |                                                                                                    |                              |        |
|                                           |                         |                                                                                                    | Transformations                                |                                   |                                                                                                    |                              |        |
|                                           |                         |                                                                                                    |                                                |                                   |                                                                                                    |                              |        |
|                                           |                         |                                                                                                    | OK                                             | Cancel Apply                      |                                                                                                    |                              |        |
|                                           |                         |                                                                                                    |                                                |                                   |                                                                                                    |                              |        |
|                                           |                         |                                                                                                    | 170                                            |                                   |                                                                                                    |                              |        |
|                                           |                         |                                                                                                    |                                                |                                   |                                                                                                    |                              |        |
|                                           |                         |                                                                                                    |                                                |                                   |                                                                                                    | -                            |        |
|                                           |                         |                                                                                                    |                                                | m                                 |                                                                                                    | 4010000 20225442 01 04 4     |        |
|                                           |                         |                                                                                                    |                                                |                                   | the second second second second second second second second second second second second second second second se                                                                                                    | 496866.285 3535447.01 Meters |        |
|                                           |                         |                                                                                                    |                                                |                                   | and the second second s | ▲ ■• 8:42 AM                 |        |

Double check that there is no projection

| . 9, 27 (9) # 23 ( 🕈 🕈 🕅                                                                                                    | - □   ►   ③ / □   喆     ▲ 1   ★ □ |                                                                        | Editor•   ► PA   Z Z 4                                                                                                    | - 10 0 0 0 0 0 0 0 0 0 0 0 0 0 0 0 0 0 0 | <u>ه</u> |
|----------------------------------------------------------------------------------------------------|-----------------------------------|------------------------------------------------------------------------|----------------------------------------------------------------------------------------------------|------------------------------------------|----------|
| e Of contents<br>↓ trees<br>↓ trees<br>↓ t | 9 × Drawing - k 🔿 🗐 🗆 -           | A - Contraction Groups Level Notations Framework International Systems | Image: Size and Poston     Poston     Poston       Image: Size and Poston     Fostor     Fostor       Image: Size and Poston     Image: Size and Poston     Fostor       Image: Size and Poston     Image: Size and Poston     Fostor |                                          | E        |
|                                                                                                    |                                   |                                                                        |                                                                                                    |                                          |          |

Now Go back to your Data Frame Properties:

| Q Untitled - ArcMap                       |                         |                                                                                                    | Second Mean Process                                                                                              | And an Annual Annual Annual Annual Annual Annual Annual Annual Annual Annual Annual Annual Annual Annual Annual |                                                                                                    |                                             |            |
|-------------------------------------------|-------------------------|----------------------------------------------------------------------------------------------------|----------------------------------------------------------------------------------------------------|----------------------------------------------------------------------------------------------------|----------------------------------------------------------------------------------------------------|---------------------------------------------|------------|
| File Edit View Bookmarks Insert Selection | Geoprocessing Customize | Windows Help                                                                                                    |                                                                                                    |                                                                                                    |                                                                                                    |                                             |            |
| : 🗋 🛃 🖨 🐁 🗿 🛍 🗙 🔊 (* 1 🔶 - 1              | 1:332,243 👻 📈           | s 🇊 🗟 🗖 🗆                                                                                                    | ]   📴 🖕 🤅 Georeferencing 🕶 🔤 erosion                                                                             | • 🗸 🛠 d. d. d. 🗔                                                                                                | = 🔿 =                                                                                                    |                                             |            |
| i Q, Q, 🕎 🔕 i 💥 🖸 i 🗢 📄 🕅 - 🖾 i 🖡 i       | 📵 🖉 💷 🔛 🛤 🚜 😨 🛛         | 5 I 🗐 🖕                                                                                                    |                                                                                                    | Editor •   ト ト <sub>A</sub>   ノ ど                                                                               | ↓・米 1515車×◎ 目因 8。                                                                                                    |                                             |            |
|                                           | Draw                    | -                                                                                                    |                                                                                                    | - v)                                                                                                    |                                                                                                    | 1002 🕞 📄 📾 🚂 ș                              | -          |
| Table Of Contents # ×                     | 🕻 Drawing • 💺 🔿 🗐 🔲 •   | A • 🖂 👩 🛛                                                                                                    | Data Frame Properties                                                                                            |                                                                                                    |                                                                                                    |                                             |            |
| 🗽 🗦 🧇 🐺 🖾                                 |                         |                                                                                                    | Annotation Groups Extent Indicators Frame                                                                        | Size and Postion Product Library                                                                                |                                                                                                    |                                             | Cata       |
| E 🛃 Layers                                |                         |                                                                                                    | General Data Frame Coordinate System                                                                             | Illumination Grids Feature Cache                                                                                | 1                                                                                                    |                                             | gole       |
| □ V erosion                               |                         |                                                                                                    |                                                                                                    |                                                                                                    |                                                                                                    | 1 No. 1 1 1 1 1 1 1 1 1 1 1 1 1 1 1 1 1 1 1 |            |
| 1                                         |                         |                                                                                                    | Type here to search                                                                                              | • Q Q Q = ☆                                                                                                    |                                                                                                    | 3                                           |            |
| 3                                         |                         |                                                                                                    | Favorites                                                                                                    |                                                                                                    |                                                                                                    |                                             |            |
|                                           |                         |                                                                                                    | Geographic Coordinate Systems     E Projected Coordinate Systems                                                 |                                                                                                    |                                                                                                    |                                             |            |
|                                           |                         |                                                                                                    | 🗉 🚞 Layers                                                                                                    |                                                                                                    | and the second second sec                                                                                                    |                                             |            |
|                                           |                         |                                                                                                    |                                                                                                    |                                                                                                    | and the second second second second second second second second second second second second second second second                                                                                                    |                                             |            |
|                                           |                         | the second second secon |                                                                                                    |                                                                                                    |                                                                                                    |                                             |            |
|                                           |                         |                                                                                                    |                                                                                                    |                                                                                                    | 1                                                                                                    |                                             |            |
|                                           |                         |                                                                                                    | Ourrent coordinate system:                                                                                       |                                                                                                    | la 🕤 📆 🏒 🖉                                                                                                    |                                             |            |
|                                           |                         |                                                                                                    | No coordinate system.                                                                                            | *                                                                                                    | 1                                                                                                    |                                             |            |
|                                           |                         |                                                                                                    |                                                                                                    |                                                                                                    |                                                                                                    |                                             | =          |
|                                           |                         |                                                                                                    |                                                                                                    |                                                                                                    |                                                                                                    |                                             |            |
|                                           |                         |                                                                                                    |                                                                                                    |                                                                                                    |                                                                                                    |                                             |            |
|                                           |                         |                                                                                                    |                                                                                                    |                                                                                                    |                                                                                                    |                                             |            |
|                                           |                         |                                                                                                    |                                                                                                    | -                                                                                                    |                                                                                                    |                                             |            |
|                                           |                         |                                                                                                    |                                                                                                    |                                                                                                    |                                                                                                    |                                             |            |
|                                           |                         |                                                                                                    |                                                                                                    |                                                                                                    |                                                                                                    |                                             |            |
|                                           |                         |                                                                                                    |                                                                                                    |                                                                                                    |                                                                                                    |                                             |            |
|                                           |                         |                                                                                                    | Transformations                                                                                                  |                                                                                                    |                                                                                                    |                                             |            |
|                                           |                         |                                                                                                    |                                                                                                    |                                                                                                    |                                                                                                    |                                             |            |
|                                           |                         |                                                                                                    |                                                                                                    | OK Cancel Apply                                                                                                 |                                                                                                    |                                             |            |
|                                           |                         | Ľ                                                                                                    | 1 yours                                                                                                    |                                                                                                    |                                                                                                    |                                             |            |
|                                           |                         |                                                                                                    | 1. 1 C                                                                                                    |                                                                                                    |                                                                                                    |                                             |            |
|                                           | •                       |                                                                                                    | and the second second second second second second second second second second second second second second second |                                                                                                    |                                                                                                    |                                             |            |
|                                           |                         |                                                                                                    |                                                                                                    |                                                                                                    |                                                                                                    |                                             | *          |
|                                           |                         |                                                                                                    |                                                                                                    |                                                                                                    |                                                                                                    | 502580.191 3519887.604 1                    | Meters     |
| 🚱 a o 💽 o 😪                               | S 🗢 Q 🛛                 |                                                                                                    |                                                                                                    | -                                                                                                    | and the second second s |                                             | ₽• 8:46 AM |

Select your coordinate system : see here

| Q Untitled - ArcMap                          |                                    | Record Record Red Policy Lindow Sold                                        |                                                                                                    | _ 0 %      |
|----------------------------------------------|------------------------------------|-----------------------------------------------------------------------------|----------------------------------------------------------------------------------------------------|------------|
| File Edit View Bookmarks Insert Selection    | Geoprocessing Customize Windows He | lp                                                                          |                                                                                                    |            |
| । 🗋 🚘 🖨 🐁 🖻 🖺 x 🔊 ल ( 🔶 - 🗈                  | 332,243 🔹 🔀 🗐 🕞 👼                  | 🗈 📴 🚽 Georeferencing 🕶 🖝 🗸 🦧 🚛                                              | Ξ Ω -                                                                                                    |            |
| : €, €, 🕅 🥥 : ;; ; ; ; , 🗢 ⇒   🕸 - 🖾   🖡   ( | D 🖉 💷 🔛 👫 📩 🐥 🗔 🖳 📮                | Editor*   ト ト <sub>A</sub>   2 ア                                            | 4・米  当出中×々  目因  留。                                                                                               |            |
|                                              | Draw                               | - vi                                                                        | :                                                                                                    |            |
| Table Of Contents # ×                        | Drawing - 🔭 💮 🐨 🗖 - A - 🖾 🦉        | Data Frame Properties                                                       |                                                                                                    |            |
| 🗽 🗦 🧇 📮 🗉                                    |                                    | Annotation Groupe Extent Indicators Frame Size and Position Product Library |                                                                                                    | Cat        |
| 🖃 🥌 Layers                                   |                                    | General Data Frame Coordinate System Illumination Grids Feature Cache       |                                                                                                    | alog       |
| erosion                                      |                                    |                                                                             |                                                                                                    | _          |
| 1                                            |                                    | 🏹 🔻 Type here to search 🔹 🍳 🔊 🚱 👻 🔆                                         |                                                                                                    |            |
| 2                                            |                                    | WGS 1984 EASE Grid Global                                                   |                                                                                                    |            |
| 3                                            |                                    | WGS 1984 PDC Mercator                                                       |                                                                                                    |            |
|                                              |                                    | WGS 1984 Web Mercator                                                       | and the second of the second second second second second second second second second second second second second |            |
|                                              |                                    | WGS 1984 Web Mercator (auxiliary sphere)                                    |                                                                                                    |            |
|                                              | 3                                  | Winkel I (world)                                                            | 215                                                                                                    |            |
|                                              |                                    | Winkel II (world)                                                           | the set of the set                                                                                               |            |
|                                              | 3                                  | Winkel Inpel (NOS - Wond)                                                   |                                                                                                    |            |
|                                              |                                    | Current coordinate system:                                                  | and the second second second second second second second second second second second second second second second |            |
|                                              |                                    | WGS_1984_Web_Mercator_Auxiliary_sphere  WKID: 3857 Authority: EPSG          | and the second second second second second second second second second second second second second second secon  |            |
|                                              |                                    | Projection: Mercator_Auxiliary_Sphere                                       |                                                                                                    | E          |
|                                              |                                    | False_Easting: 0.0<br>False_Northing: 0.0                                   |                                                                                                    |            |
|                                              |                                    | Central_Meridian: 0.0<br>Standard_Parallel_1: 0.0                           |                                                                                                    |            |
|                                              |                                    | Auxiliary_Sphere_Type: 0.0<br>Linear Unit: Meter (1.0)                      |                                                                                                    |            |
|                                              |                                    | •                                                                           |                                                                                                    |            |
|                                              |                                    |                                                                             |                                                                                                    |            |
|                                              |                                    |                                                                             |                                                                                                    |            |
|                                              |                                    | Transformations                                                             |                                                                                                    |            |
|                                              |                                    |                                                                             |                                                                                                    |            |
|                                              |                                    |                                                                             |                                                                                                    |            |
|                                              |                                    | OK Cancel Apply                                                             |                                                                                                    |            |
|                                              |                                    | Cross Contraction                                                           |                                                                                                    |            |
|                                              |                                    | Ja 1 100                                                                    |                                                                                                    |            |
|                                              |                                    |                                                                             |                                                                                                    |            |
|                                              |                                    |                                                                             |                                                                                                    |            |
|                                              | ~                                  |                                                                             | 502580.191 3519887.604 M                                                                                         | eters      |
|                                              | S 🔾 😡 🔟                            |                                                                             | ·                                                                                                    | P• 8:46 AM |

Hit the apply button and then it will ask you Warning Just hit Yes.

See the result here

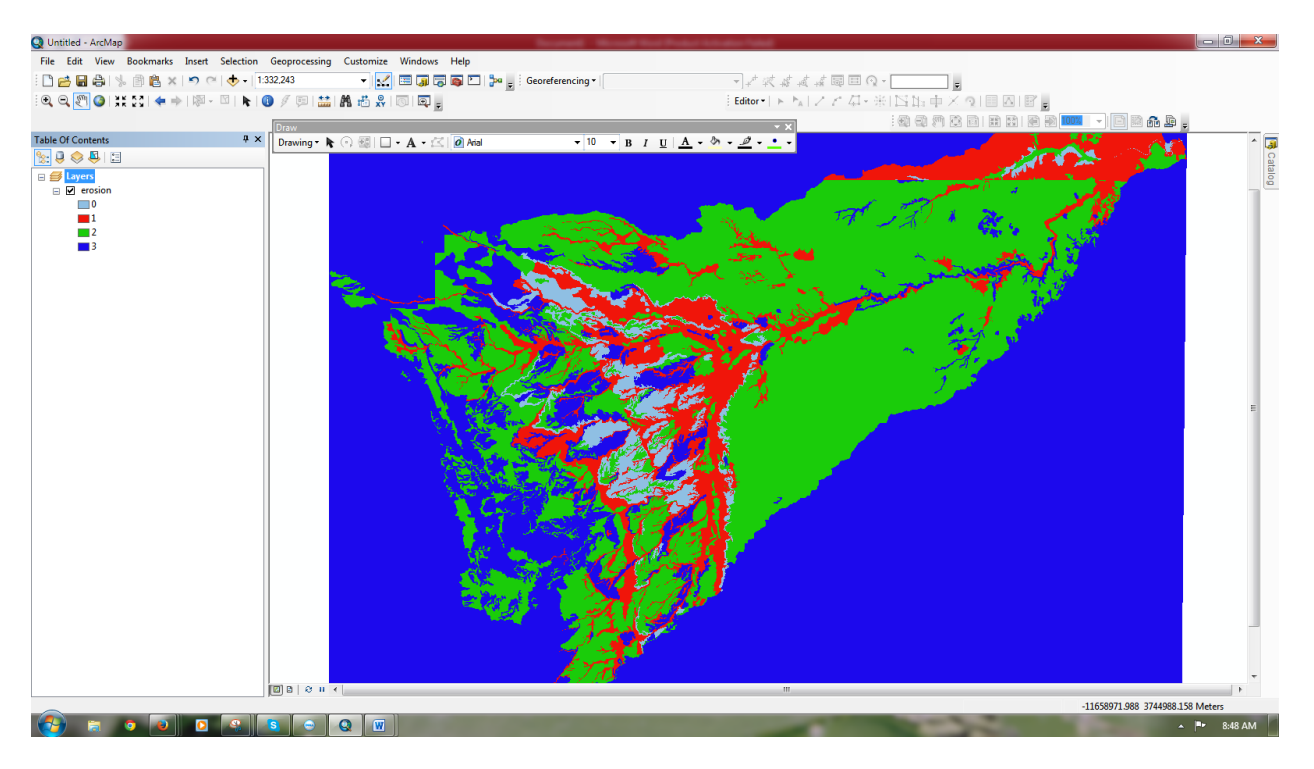

It is now in a different coordinate system however the raster data is still in the UTM 13 Zone. All you need to do is export the raster

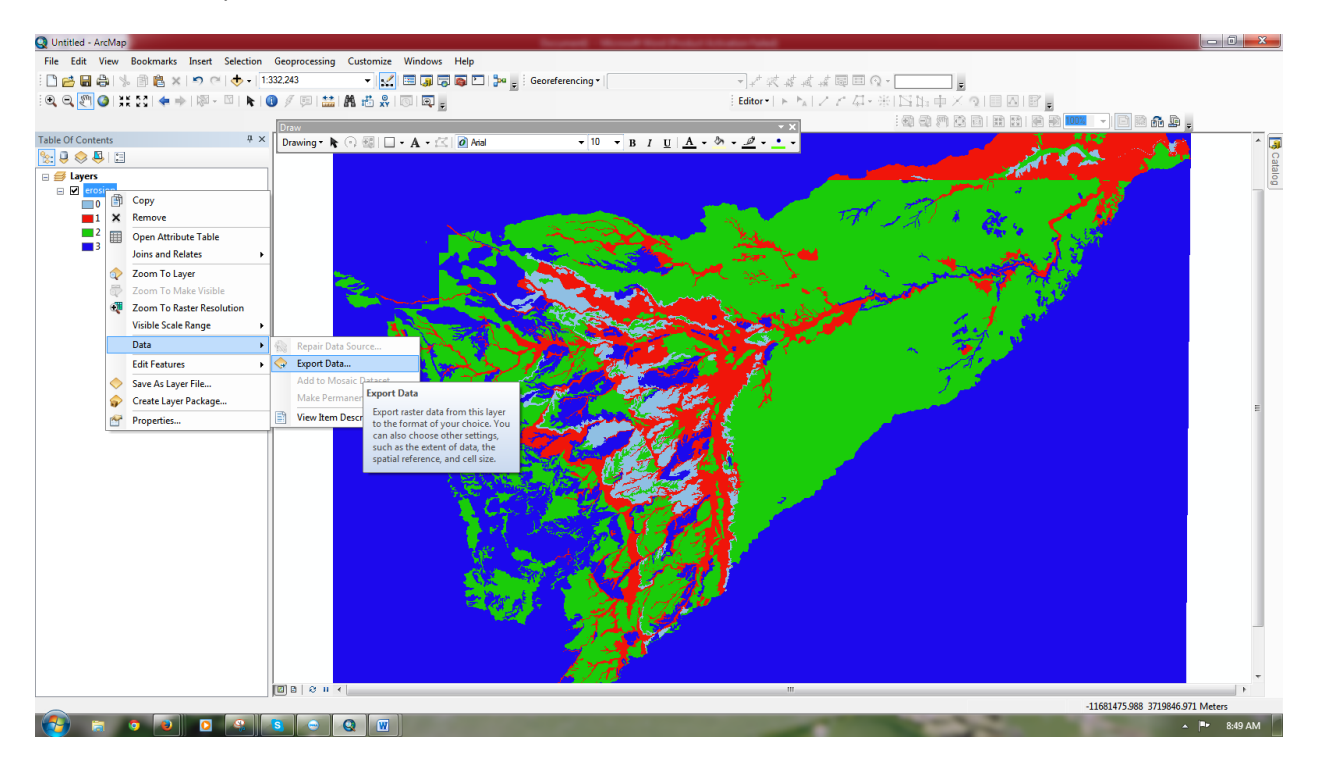

## See example it is in NAD UTM 13 Zone

| Q Untitled - ArcMap                       |                                       | hoursed -                                     | Manual Real Product Advantage   | Part of the second second second second second second second second second second second second second second s |                                                                                                    |                                 |
|-------------------------------------------|---------------------------------------|-----------------------------------------------|---------------------------------|----------------------------------------------------------------------------------------------------|----------------------------------------------------------------------------------------------------|---------------------------------|
| File Edit View Bookmarks Insert Selection | Geoprocessing Customize Windo         | ws Help                                       |                                 |                                                                                                    |                                                                                                    |                                 |
| i 🗋 🚘 🖶 🖨 1 % 🗿 🛍 🗙 1 🤊 (* 1 🔶 • 1 1      | :332,243 🔹 🛃                          | 👼 💽 🎾 💂 🗄 Georeferencing 🕶                    | Ψ.                              | アズキズス国日の                                                                                                    | 2 =                                                                                                    |                                 |
| i 🔍 Q, 🕎 🥝 i 💥 💱 i 🗢 🔶 i 🕅 - 🖾 i 🖡 i (    | 📵 🖉 💷 🔛 🛤 📇 🔗 🔟 🗖                     | Ŧ                                             | Edi                             | itor•  ⊨ ⊨ <sub>A</sub>   ∠ ∠ 41 -                                                                              | 米1四時中×91日四日。                                                                                                    |                                 |
|                                           | Draw                                  | -                                             |                                 | - X                                                                                                    |                                                                                                    | E 📾 🏤 🕒 🖕                       |
| Table Of Contents # ×                     | Drawing - 🖎 🔿 🚳 🔲 - A -               | 🖂 🙆 Arial 👻 10                                | • B I U A • 🏷 • 🦽               | ø . • .                                                                                                    |                                                                                                    | A 🐨                             |
| Se 🔍 🤤 😓 🗉                                |                                       |                                               |                                 |                                                                                                    |                                                                                                    | 👟 - C 🔁 🌺 👘 👔                   |
| 🗄 🥌 Layers                                |                                       |                                               |                                 |                                                                                                    |                                                                                                    |                                 |
|                                           |                                       | Export Raster Data - erosion                  |                                 | <b>X</b>                                                                                                    |                                                                                                    | 1 A                             |
| 1                                         |                                       | Extent                                        | Spatial Reference               |                                                                                                    | VAL & Dr.                                                                                                    | AR CONTRACTOR                   |
| 2                                         |                                       | Data Frame (Current)                          | © Data Daras (C                 |                                                                                                    | 1                                                                                                    | 27 C                            |
| •                                         |                                       | <ul> <li>Raster Dataset (Original)</li> </ul> | Data Frame (CL                  | urrent)                                                                                                    |                                                                                                    |                                 |
|                                           | <b>X</b>                              | Selected Graphics (Clipping)                  | Dip Inside                      | t (Original)                                                                                                    | and the second second second second second second second second second second second second second second second |                                 |
|                                           | 1 the second                          | Output Raster                                 |                                 |                                                                                                    | 1 2 1 2 1 2 1 2 1 2 1 2 1 2 1 2 1 2 1 2                                                                          |                                 |
|                                           |                                       | Use Renderer Squar                            | e: Cell Size (cx, cy): •        | 10 10                                                                                                    | 1 1 m                                                                                                    |                                 |
|                                           |                                       | Force RGB                                     | Raster Size (columns, rows): 🔘  | 8197 5626                                                                                                    | 1                                                                                                    |                                 |
|                                           |                                       | Use Colormap                                  | NoData as:                      | 255                                                                                                    | 1 🗠 🛛 🏂 🔎                                                                                                    |                                 |
|                                           | 1 1 1 1 1 1 1 1 1 1 1 1 1 1 1 1 1 1 1 | Name                                          | Property                        | ^                                                                                                    |                                                                                                    |                                 |
|                                           |                                       | Uncompressed Size                             | 43.98 MB                        | A 5509 2400979 5412 )                                                                                           |                                                                                                    |                                 |
|                                           |                                       | Spatial Reference                             | NAD_1983_UTM_Zone_13N           | E                                                                                                    |                                                                                                    | E                               |
|                                           |                                       | 1                                             |                                 |                                                                                                    |                                                                                                    |                                 |
|                                           |                                       | location: Cil                                 | ArcClCoping                     |                                                                                                    |                                                                                                    |                                 |
|                                           |                                       | News                                          |                                 |                                                                                                    |                                                                                                    |                                 |
|                                           |                                       | Name: ero                                     | ision 1. tif Format:            | FF •                                                                                                    |                                                                                                    |                                 |
|                                           |                                       | Compression Type: NO                          | Compression Quality<br>(1-100): | 75                                                                                                    |                                                                                                    |                                 |
|                                           |                                       | About export raster data                      | Caux .                          | Const                                                                                                    |                                                                                                    |                                 |
|                                           |                                       |                                               | Save                            | Caricel                                                                                                    |                                                                                                    |                                 |
|                                           |                                       | And South & State                             | 1 Starter                       |                                                                                                    |                                                                                                    |                                 |
|                                           |                                       |                                               | T 2 A 1                         |                                                                                                    |                                                                                                    |                                 |
|                                           |                                       |                                               | ANDA                            |                                                                                                    |                                                                                                    |                                 |
|                                           |                                       |                                               | A line                          |                                                                                                    |                                                                                                    |                                 |
|                                           |                                       |                                               |                                 |                                                                                                    |                                                                                                    |                                 |
|                                           |                                       | ĔΥ                                            | -                               |                                                                                                    |                                                                                                    |                                 |
|                                           |                                       | <u> </u>                                      |                                 |                                                                                                    |                                                                                                    |                                 |
|                                           |                                       |                                               |                                 |                                                                                                    |                                                                                                    | 11680157.395 3728901.315 Meters |
| 🚱 a o 🔊 o 🤹                               | S 🗢 🛛 🐨                               | 100                                           |                                 | -                                                                                                    | ALC: NOT                                                                                                    | ▲ 🏴 8:50 AM                     |

Now you change to the Data Frame (current)

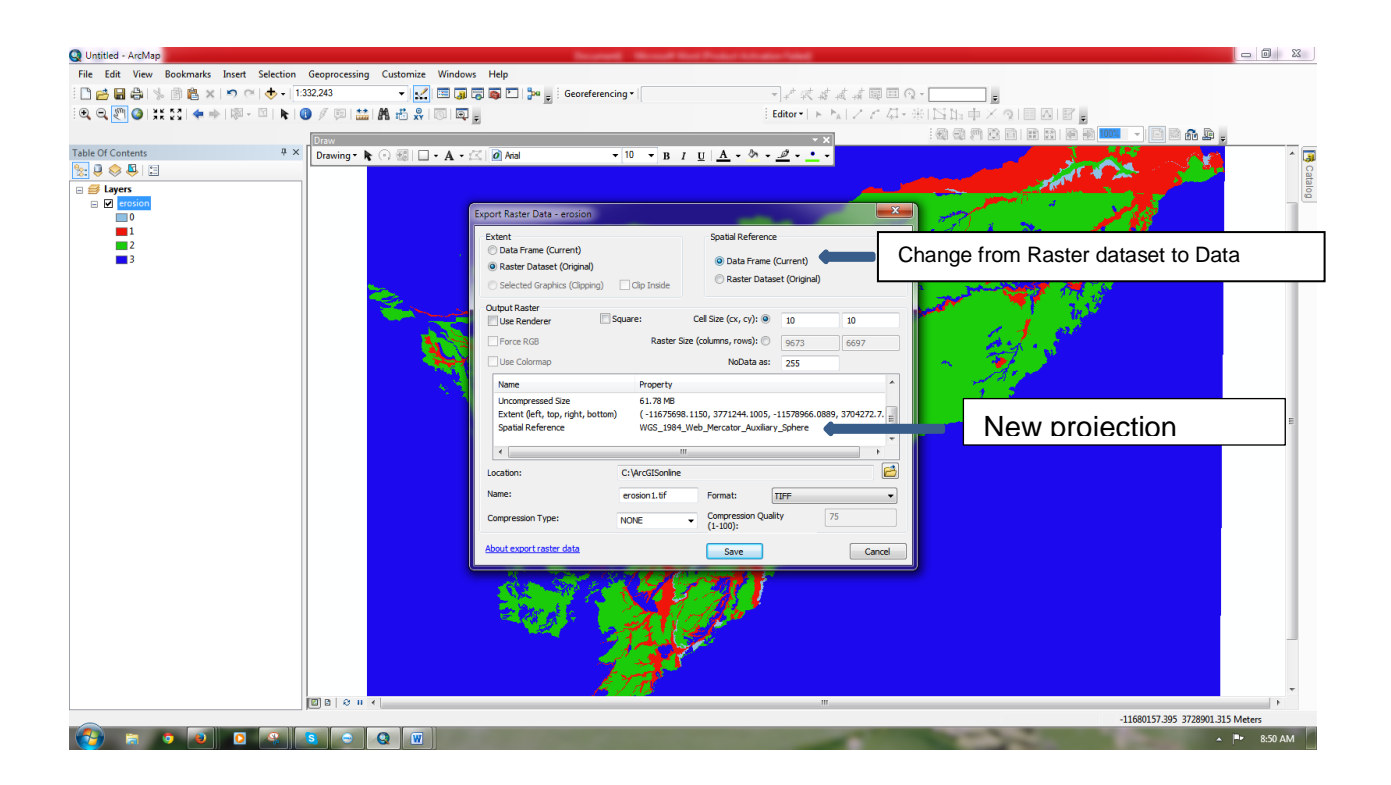

| Institled - ArcMan                        |                         |                                                                                                    | Second Research And States States                                                                                                    |                                         |                                                                                                    |            |
|-------------------------------------------|-------------------------|----------------------------------------------------------------------------------------------------|----------------------------------------------------------------------------------------------------|-----------------------------------------|----------------------------------------------------------------------------------------------------|------------|
| File Edit View Bookmarkr Inrest Selection | Geoprocerring Curtomize | Windowr Help                                                                                                    |                                                                                                    |                                         |                                                                                                    |            |
|                                           | 22.242                  |                                                                                                    | entered to the state of the state of the sta |                                         |                                                                                                    |            |
|                                           | 32,243                  |                                                                                                    | eorereiencing • [erosion i tr                                                                                                    | -16 -16 -16 <b>-17 -</b>                |                                                                                                    |            |
| : ••. ••. ••. ••. •• •• •• •• •• •• •• •• | ) / 🖾 🎬 🛗 🕺 🛙           | 51   🕰 💂                                                                                                    | Editor •                                                                                                    | トレトレントの主要に見る                            | 3 中 X 및 I III 실 I II 🚪                                                                                                    |            |
|                                           | Draw                    |                                                                                                    |                                                                                                    | - X I I I I I I I I I I I I I I I I I I | 1 🕫 🖬 🖬 🖬 🗿 🚥 🔽 🚽 📄 🛍 🔒 🖕                                                                                                    |            |
| Table Of Contents # ×                     | Drawing - 📐 🕣 💷 -       | A • 🖂 🖉 Arial                                                                                                    | - 10 - B J U A - 🏷 - 🖉 - •                                                                                                    | •                                       | 1 1 1 1 1 1 1 1 1 1 1 1 1 1 1 1 1 1 1                                                                                                    | ^ 🔽        |
| Se 🔍 🧶 🖳 🖂                                |                         |                                                                                                    |                                                                                                    | •                                       |                                                                                                    | C          |
| ⊟                                         |                         |                                                                                                    |                                                                                                    |                                         |                                                                                                    | Italo      |
| erosion1.tif                              |                         | Layer Properties                                                                                                    |                                                                                                    |                                         | and the second second sec | _ @        |
| 0                                         |                         |                                                                                                    |                                                                                                    |                                         |                                                                                                    |            |
| 1                                         |                         | General Source Key Metadat                                                                                                    | a Extent   Display   Symbology   Fields   Joins & Relates                                                                                                    |                                         | l A Br . A State                                                                                                    |            |
| 2                                         |                         | Property                                                                                                    | Value                                                                                                    | *                                       | and the second second sec |            |
| 3                                         |                         | Extent                                                                                                    |                                                                                                    |                                         | 1 1 1 1 1 1 1 1 1 1 1 1 1 1 1 1 1 1 1                                                                                                    |            |
|                                           |                         | Тор                                                                                                    | 3771244.10055                                                                                                    |                                         | A A A A A A A A A A A A A A A A A A A                                                                                                    |            |
|                                           |                         | Left                                                                                                    | -11675698.115                                                                                                    |                                         |                                                                                                    |            |
|                                           |                         | Right                                                                                                    | -11578968.115                                                                                                    | =                                       | in the second second second second second second second second second second second second second second second                                                                                                    |            |
|                                           |                         | E Sottom                                                                                                    | WCS 1984 Web Mercator Auviliary Sobara                                                                                                    |                                         | 1 138                                                                                                    |            |
|                                           |                         | Linear Unit                                                                                                    | Meter (1.000000)                                                                                                    |                                         | and the second second sec |            |
|                                           |                         | Angular Unit                                                                                                    | Degree (0.0174532925199433)                                                                                                    |                                         |                                                                                                    |            |
|                                           |                         | False_Easting                                                                                                    | 0                                                                                                    | -                                       | A.                                                                                                    |            |
|                                           |                         | Data Source                                                                                                    |                                                                                                    |                                         | 1 1 1 1 1 1 1 1 1 1 1 1 1 1 1 1 1 1 1                                                                                                    |            |
|                                           |                         | Data Type: Fi                                                                                                    | e System Raster                                                                                                    | *                                       |                                                                                                    |            |
|                                           |                         | Folder: C<br>Raster: er                                                                                                    | \/rcGISonline\<br>osion1.tif                                                                                                    |                                         |                                                                                                    | E          |
|                                           |                         |                                                                                                    |                                                                                                    |                                         |                                                                                                    |            |
|                                           |                         |                                                                                                    |                                                                                                    | -                                       |                                                                                                    |            |
|                                           |                         |                                                                                                    | Cot Dotte S                                                                                                    |                                         |                                                                                                    |            |
|                                           |                         |                                                                                                    | Set Data Si                                                                                                    | orce                                    |                                                                                                    |            |
|                                           |                         |                                                                                                    |                                                                                                    |                                         |                                                                                                    |            |
|                                           |                         |                                                                                                    |                                                                                                    |                                         |                                                                                                    |            |
|                                           |                         |                                                                                                    |                                                                                                    |                                         |                                                                                                    |            |
|                                           |                         |                                                                                                    |                                                                                                    |                                         |                                                                                                    |            |
|                                           |                         |                                                                                                    | ОК                                                                                                    | Cancel Apply                            |                                                                                                    |            |
|                                           | e                       |                                                                                                    |                                                                                                    |                                         |                                                                                                    |            |
|                                           |                         |                                                                                                    |                                                                                                    |                                         |                                                                                                    |            |
|                                           |                         | 2 9 1 A                                                                                                    | and the second second                                                                                                    |                                         |                                                                                                    |            |
|                                           |                         | and the second second sec |                                                                                                    |                                         |                                                                                                    |            |
|                                           |                         |                                                                                                    |                                                                                                    |                                         |                                                                                                    |            |
|                                           |                         |                                                                                                    |                                                                                                    |                                         |                                                                                                    |            |
|                                           |                         |                                                                                                    |                                                                                                    |                                         |                                                                                                    | -          |
|                                           |                         |                                                                                                    |                                                                                                    |                                         |                                                                                                    | •          |
|                                           |                         |                                                                                                    |                                                                                                    |                                         |                                                                                                    |            |
|                                           | s 🗛 🙆 😡                 | States and                                                                                                    |                                                                                                    | 34                                      |                                                                                                    | Pr 9:00 AM |

Press Ok. Wait for the result to be finished and then review your raster source Example here

Everyone might have their opinion but here I am trying to help.